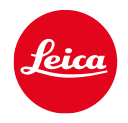

# LUX Grip

說明書

# 序言

尊敬的顧客:

我們希望您在使用全新LUX手柄的過程中獲得樂趣,拍到滿意的照片。為了 您能夠充分開發使用LUX手柄的性能,請您先閱讀本說明書。您可以隨時 瞭解有關LUX手柄的所有資訊,連結如下:

https://leica-camera.com °

Leica相機股份公司

# 供貨範圍

您在使用LUX手柄之前,請您先檢查所提供的配件是否完整。

- Leica LUX手柄
- USB-C充電線
- 簡易說明書
- CE附件

# 配件

您可以在Leica Customer Care獲取有關最新配件種類的詳細內容,您也可以造訪如下連結:

https://leica-camera.com/zh-Hant/mobile/lux-grip

僅允許將本說明書中及由Leica相機股份公司所列出和描述的配件與LUX 手柄一起使用。上述配件僅供該產品使用。第三方配件可能會導致產品 故障或造成損壞。

<sup>\*</sup>保留變更設計和規格的權利。

#### 將LUX手柄投入使用之前,請先閱讀「法律資訊」、「安全資訊」、「一般資 訊」章節的內容,以避免產品損壞,並預防潛在的傷害和風險。

# 法律提示

### 著作權提示

 請仔細遵守著作權法。錄製和出版自己先前錄製的媒體,例如磁帶、CD 或其他出版或廣播資料,可能會違反著作權法。這也適用於所提供的整 個軟體。

### 本說明書的法律提示

#### 著作權

保留所有權利。

所有文字、影像、圖表受著作權及其他智慧財產權保護法規範。不得出於商 業目的或為了傳播而複製、修改或使用。

### 技術參數

編輯截止日期後,產品和服務可能會變更。在交貨期內,製造商保留更改設計或形狀、顏色偏差及更改交貨範圍或服務範圍的權利,前提是在考慮到 Leico相機股份公司的利益時這些更改或偏差對客戶仍是合理的。在此範圍內,Leico相機股份公司保留更改及出錯的權利。插圖可能包含不屬於標準 交付範圍或服務範圍的配件、特殊設備或其他功能。某些頁面可能也包含未 在個別國家和地區提供的型號和服務。

### 品牌與標誌

文件中使用的品牌與標誌是受保護的商標。未經Leica相機股份公司事先授權,不得使用這些品牌或標誌。

### 許可權

Leica相機股份公司希望為您提供一份有新意且內容豐富的文件。然而,由 於設計的創造性,請您理解Leica相機股份公司必須保護自己的智慧財產, 包括專利、商標和著作權,這些文件不會授予Leica相機股份公司的任何許 可權。

# 管制提示

產品的生產日期可在包裝上找到。四位數字後兩位表示年,前兩位表示週。 本產品(包括配件在內)上的符號表示的含義如下:

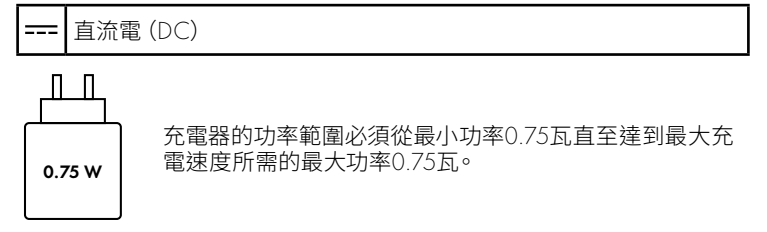

### FOR TAIWAN ONLY

取得審驗證明之低功率射頻器材,非經核准,公司、商號或使 用者均不得擅自變更頻率、加大功率或變更原設計之特性及功能。低功率 射頻器材之使用不得影響飛航安全及干擾合法通信;經發現有干擾現象 時,應 立即停用,並改善至無干擾時方得繼續使用。前述合法通信,指依電 信管理法規定作業之無線電通信。低功率射頻器材須忍受合法通信或工 業、科學及醫療用電波輻射性電機設備之干擾。

# 電機與電子裝置的廢棄處置

(適用於歐盟以及其它有分類回收系統的歐洲國家)

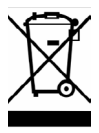

本裝置包含電氣及/或電子組件,不得棄置於一般家庭垃圾內。請務必將本裝置送至地方政府設定的適合的資源回收點。

您不須為此付費。此裝置若含有可更換式電池組或電池,請務必先將這些 電池取出,並按當地規定進行廢棄物處理。

其他和本主體相關的資訊,可從當地政府、廢棄物處理公司或在購買產品 的商店處得知。

# 安全提示

### 一般性

- ·請如下所述保存好小零件:
  - 放置於孩童觸及不到之處
  - 置於安全不會遺失的地方
- ·請僅使用該型號規定的配件,以避免發生干擾、短路或觸電。
- 請勿嘗試拆除機身零件(外蓋)。專業修理工作僅能由經授權的維修單位執行。
- 保護LUX手柄不與殺蟲劑及其他有侵蝕性的化學品接觸。不得使用工業 用機油、稀釋劑和酒精清潔相機。某些特定的化學藥劑和液體可能損害 LUX手柄的機身以及表面的塗層。

### 電池

- ·充電時使用的電源插座,應置於隨手可及之處。
- ·機身及電池不可以拆解。修理工作只能由取得授權的工廠執行。

### 三腳架

•使用三腳架時,請檢查其穩定性。旋轉裝有LUX手柄的智慧型手機時,只需重新調整三腳架的位置,而不用旋轉智慧型手機本身。使用三腳架時,注意不要過度鎖緊三腳架螺絲,不要施加不必須的力道或做出類似動作。避免運輸裝有三腳架的智慧型手機。這有可能弄傷您自己或其他人, 智慧型手機也有可能會損壞。

# 一般資訊

有關出現問題時採取必要措施的更多內容,請您閱讀「保養/儲存」一節。

### 序號

- 請在您的Leica帳戶中註冊您的LUX手柄,或者請您記錄下手柄序號,因為它在手柄丟失時非常重要。
- ·序號位於LUX手柄底面和包裝上。
- 當您在您的Leica帳戶中註冊您的LUX手柄,手柄序號也被儲存在您的 Leica帳戶中。

### 電池

- 只能在規定的溫度範圍內給電池充電。有關操作條件的詳細內容參見「 技術參數」章節(見 28頁)。
- ・鋰離子電池不管有多少剩餘電量,都可再行充電。若電池電力還未耗盡, 則充滿電所需的時間會短一些。
- •電池在出廠時僅充滿部分電量。因此,首次使用時應當給電池充滿電量。
- ·電池必須透過使用充分充電、放電,如此反覆2-3次後才能達到其最大充 電容量。這種充分放電作業應該每充放電約25次就重新執行一次。
- ·執行充電作業期間,LUX手柄會發熱。這是正常現象,不是故障跡象。
- ・鋰離子電池會因內部化學反應而產生電流。這種反應還受到外部溫度和 空氣濕度影響。為讓充電電池的使用時間與壽命達到最長,應避免將LUX 手柄長時間放置在溫度極高或極低的環境中(例如在夏天或冬天,放在 停駛的汽車裡)。
- 即使是在最佳使用條件下,每塊電池的壽命也是有限的!經歷過數百次 充電之後,電池的使用時間明顯變短。

# 韌體更新

Leica不斷致力於進一步開發和優化LUX手柄。由於手柄的許多功能均為純 電子控制,因此未來可以在LUX手柄中安裝改進和延展功能。出於上述目 的,Leica不定期發佈韌體更新。LUX手柄通常已在出廠時配備了最新韌體。 透過IEICA LUX應用程式可在LUX手柄上安裝韌體更新。

有關LUX手柄註冊和韌體更新的更多諮詢,以及本說明書所述的任何變更 與補充,請參閱Leica相機股份公司下載區和「客戶區」,連結如下:

https://club.leica-camera.com

# LEICA相機股份公司保固條款

親愛的Leica使用者:

由衷感謝您購買Leica新產品,恭喜您擁有了一款世界知名品牌的產品。除 了向銷售商提出法定保固索賠外,我們(Leica相機股份公司,簡稱「LEI-CA」)保證您依據如下規定(「Leica保固」)有權獲得Leica產品的自願保 固服務。「Leica保固」既不限制您作為消費者依據各項現行法律享有的法 定權利,也不限制您在面對與其簽訂了購買合約的經銷商時作為消費者的 權利。

# LEICA保固

您擁有了一款Leica產品,這款產品是遵照特殊品質指令生產的,在各個生 產階段都已交由經驗豐富的專家檢測過。我們為這款Leica產品連同附屬原 包裝內包含的配件提供保固,下述「Leica保固」從2023年4月1日起生效。 請注意,我們不為商業用途提供保固。

### LEIC保固範圍

在保固期內,基於製造和材料缺陷引發的投訴,LEICA自行決定透過維修、更換有缺陷的部件或退換無故障的同款Leica產品予以免費處理。換下的部件或產品歸屬LEICA所有。與「Leica保固」相關聯的任何類型及出於任何法律理由的進一步索賠均被排除在外。

### 超出LEICA保固範圍

易損件、電池和機械受力部件超出「Leica保固」範圍,除非缺陷是由製造或 材料缺陷造成,否則不予保固。這也適用於表面損傷。

### LEICA保固索賠無效

若所提缺陷為處理不當導致,則保固索賠無效;若使用了第三方配件、未專 業地打開或未專業地維修Leica產品,保固索賠同樣無效。如果序號無法辨 認,保固服務索賠仍然無效。

### 強制LEICA保固

為了讓您的保固索賠有效,我們需要您提供在LEICA授權的經銷商(Leica 授權經銷商)處購買Leica產品的憑據影印件。購買憑據必須包含購買日 期、帶有商品編號和序號的Leica產品及Leica授權經銷商的說明。我們保留 請您出示原始憑據的權利。請將您的Leica產品連同購買憑證影印件及投訴 說明寄送至如下地址:

Leica Camera AG, Customer Care

Am Leitz-Park 5, 35578 Wetzlar, Deutschland

電郵地址:customer.care@leica-camera.com

聯絡電話:+49 6441 2080-189或Leica授權經銷商。

| Leica產品相片 | 保固時間 |
|-----------|------|
| 所有產品      | 兩年   |

# 目錄

| 序言2                |
|--------------------|
| 供貨範圍2              |
| 配件2                |
| 法律提示3              |
| 管制提示4              |
| 安全提示6              |
| 一般資訊7              |
| LEICA相機股份公司保固條款8   |
| 各部件名稱12            |
| 準備13               |
| 給電池充電13            |
| 針對左手慣用者的設定14       |
| 固定在智慧型手機上15        |
| 安裝LEICA LUX應用程式16  |
| 註冊LUX手柄17          |
| 啟用LEICA LUX PRO18  |
| 連結LEICA LUX應用程式 19 |
| 首次連結(配對)19         |
| 與已知裝置連接            |
| 操作21               |
| 操作元素               |
| 快門按鈕21             |
| FN按鈕21             |
| 旋鈕                 |
| 狀態LED              |
| LEICA LUX應用程式23    |
| 設定                 |
| 韌體更新24             |
| FN按鈕的功能24          |
| 自動關機時間24           |
| 解除配對               |

| 保養/儲存     | 26 |
|-----------|----|
| 常見問題解答    | 27 |
| 技術參數      | 29 |
| LEICA客戶服務 | 30 |
| LEICA學院   | 30 |

# 各部件名稱

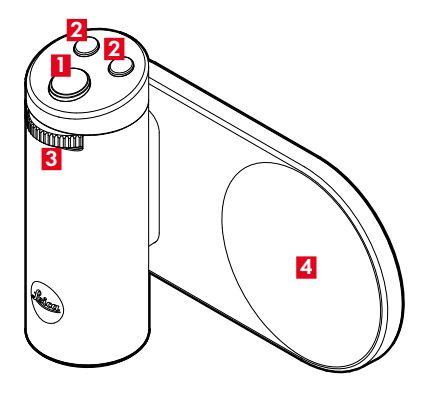

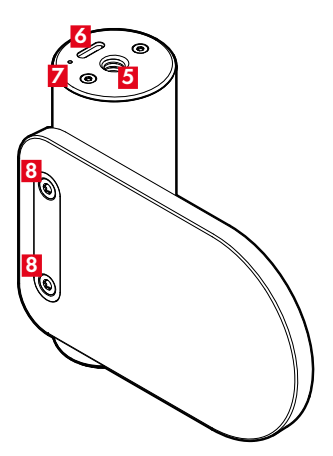

- 1 快門按鈕
- 2 FN按鈕
- 3 旋鈕
- 4 MagSafe接點
- 5 三腳架螺口 A 1/4 DIN 4503 (1/4")
- 🖸 USB-C連接埠
- ☑ 狀態LED
- 8 固定螺絲

用於固定MagSafe接點 Torx (T8)

# 準備

### 給電池充電

LUX手柄由鋰離子電池提供必需電能。將LUX手柄透過一根USB連接線與合適的電源連接時,LUX手柄的電池自動充電。

- →將USB連接線連到LUX手柄的USB-C連接埠。
- →將USB連接線連到合適的電源。
  - 電腦。
  - 使用選購的市電轉接器連接至插座。
  - ・帶有USB-C連接埠的iPhone款式。

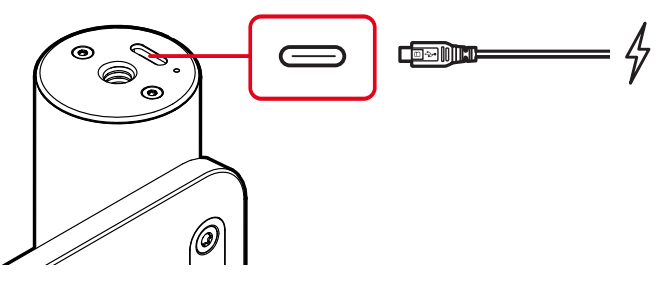

#### 提示

- · 充電過程中狀態LED綠燈和紅燈交替閃爍。
- ·經過大約兩個小時後,電池充滿電量。
- ·電池充滿一次電可以拍攝大約1,000張照片。
- •如果LUX手柄與LEICA LUX應用程式連接,電池的充電狀態將顯示在 LEICA LUX應用程式中。
- •LUX手柄無法用於給iPhone的電池充電。

# 針對左手慣用者的設定

您可以針對左手操作和右手操作分別設定LUX手柄。LUX手柄在出廠時針對 右手操作設定。要鬆開MagSafe接點的固定螺絲,您需要一把尺寸為T8的 梅花螺絲刀(不包含在供貨範圍內)。

- →鬆開MagSafe接點的兩個固定螺絲(T8)。
- →將MagSafe接點旋轉180°。
- →再次用兩個固定螺絲(T8)固定MagSafe接點。

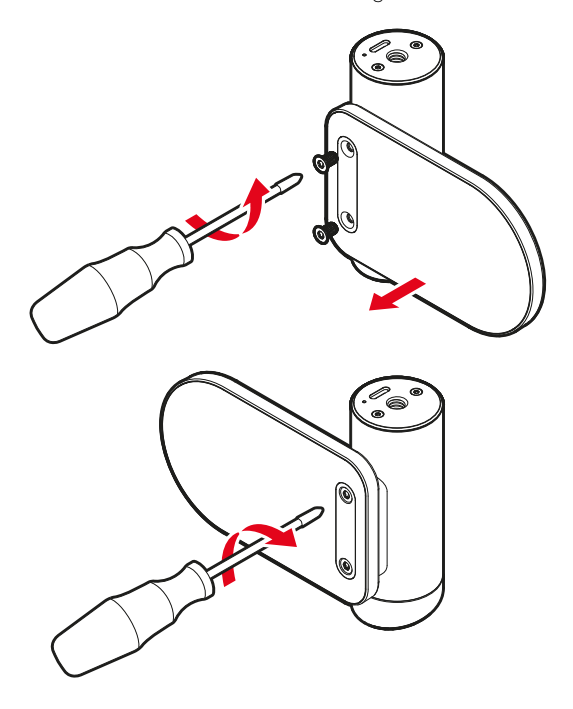

### 固定在智慧型手機上

LUX手柄專為Apple iPhone設計。LUX手柄可透過磁吸固定在iPhone上。您可以將LUX手柄橫向或縱向固定在iPhone上。

### 提示

•LUX手柄可連接至所有相容MagSafe的iPhone或帶有MagSafe保護套的 iPhone上。

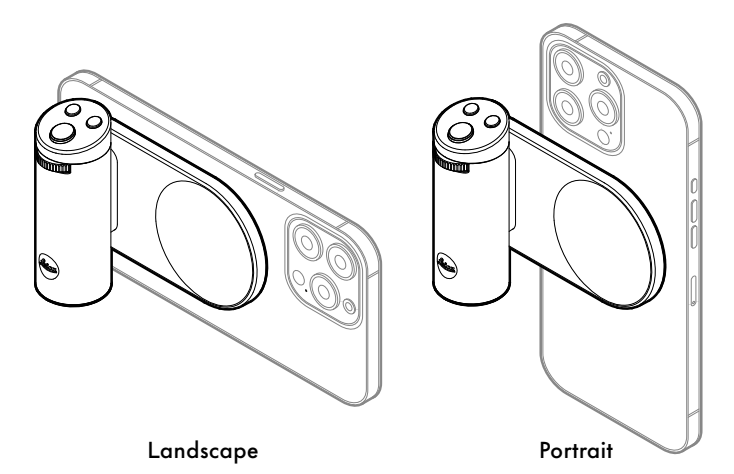

# 安裝LEICA LUX應用程式

在您的iPhone上安裝LEICA LUX應用程式。您可以在App Store或掃描下面的QR碼找到LEICA LUX應用程式。

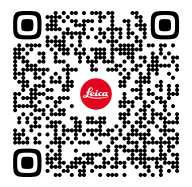

### 提示

- LUX手柄僅與Leica LUX應用程式搭配使用。預裝的iPhone相機應用程式 不能透過LUX手柄操作。
- ・LEICA LUX應用程式需要iOS 17.1或更高版本。
- •為了體驗LEICA LUX應用程式的最佳功能範圍,Leica建議使用第14代或 更新的iPhone。
- ·LEICA LUX應用程式基礎版免費。

# 註冊LUX手柄

在您的Leica帳戶中註冊您的LUX手柄。

→打開產品註冊網站。

 使用LUX手柄包裝上的QR碼或者如下QR碼。假若您使用包裝上的QR 碼,材料編號和序號會自動填寫。
<a href="https://leica-camera.com/registration">https://leica-camera.com/registration</a>

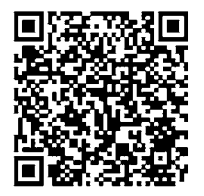

- →輸入材料編號和序號。
  - •材料編號:18562
  - ·序號:位於LUX手柄底面和包裝上。

| MATERIAL NUMBER | 18562 | $\checkmark$ | Leica LUX Grip |
|-----------------|-------|--------------|----------------|
| SERIAL NUMBER   |       |              |                |

- →繼續註冊。
- →登入現有的Leica帳戶,或建立新的Leica帳戶。
  - ·將LUX手柄新增到您的Leica帳戶中。
- →輸入購買日期。
  - ·這對於保固很重要。
- →註冊LUX手柄。

# 啟用LEICA LUX PRO

如果您已經在Leica帳戶中註冊了LUX手柄,您可以免費使用LEICA LUX應 用程式PRO版12個月。在您的Leica帳戶中啟用免費存取權限。

→啟用Leica帳戶中的Leica LUX PRO並確認購買日期。

- ·系統會產生一個優惠券代碼。
- →在App Store裡兌換優惠券代碼。
  - ·掃描產生的QR碼或者選擇App Store。

### 提示

- ・Leica LUX PRO可以在Leica帳戶中輸入的購買日期後3個月內啟用。
- ·優惠券代碼在啟用後6個月內有效。
- 兌換優惠券後即可免費使用。
- •如果您已經是Leica LUX PRO應用程式的付費訂閱用戶,那麼贈送的免費 使用服務將在您的付費訂閱到期後開始。
- •如果您正處於Leica LUX PRO應用程式的14天免費試用期內,則在您兌 換優惠券代碼後,試用期自動結束,並開始為期12個月的免費使用。
- 您可以在任何一部iPhone手機上使用Leica LUX PRO應用程式,使用您的Apple帳戶登入即可。
- ·您將在免費使用到期之前收到一條通知。
- ·12個月到期後,Leica LUX PRO應用程式須付費使用。
- ·如果您未及時取消訂閱,免費使用變更為付費訂閱。

### 連結LEICA LUX應用程式

#### 首次連結(配對)

為了能夠在LEICA LUX應用程式上使用LUX手柄,必須將LUX手柄與iPhone 配對。透過LEICA LUX應用程式進行配對。

- →在iPhone手機上打開LEICA LUX應用程式。
- →打開發選單。
- →選擇Pair Grip按鈕。
- →選擇Leica LUX Grip按鈕<mark>A</mark>。
- →允許存取藍牙。
  - ·系統可能詢問是否要允許存取藍牙。
- →按下快門按鈕保持1.5秒B。
- →如果狀態LED閃爍,選擇The LED is flashing按鈕。
- →同時按下兩個FN按鈕至少保持5秒,直到應用程式中顯示LUX手柄G。
- →選擇Connect按鈕。
  - 裝置開始配對。整個過程應當持續不到一分鐘。
  - ・如果配對成功,狀態LED藍燈亮起3秒。
  - ·應用程式中將顯示LUX手柄,可以透過應用程式使用。

提示

- •如果已經透過iPhone手機的藍牙設定連接LUX手柄,則不必再同時按住 FN按鈕進行配對。
- LUX手柄同時只能與一部iPhone手機連接。如果要透過另一部iPhone手 機使用LUX手柄,必須先讓LUX手柄與當前iPhone手機解除配對,然後重 新進行配對。
- •如果配對不成功,將LUX手柄從該部手機的藍牙設定和LEICA LUX應用 程式中刪除。關閉LEICA LUX應用程式,再重新打開。隨後重新進行配 對。

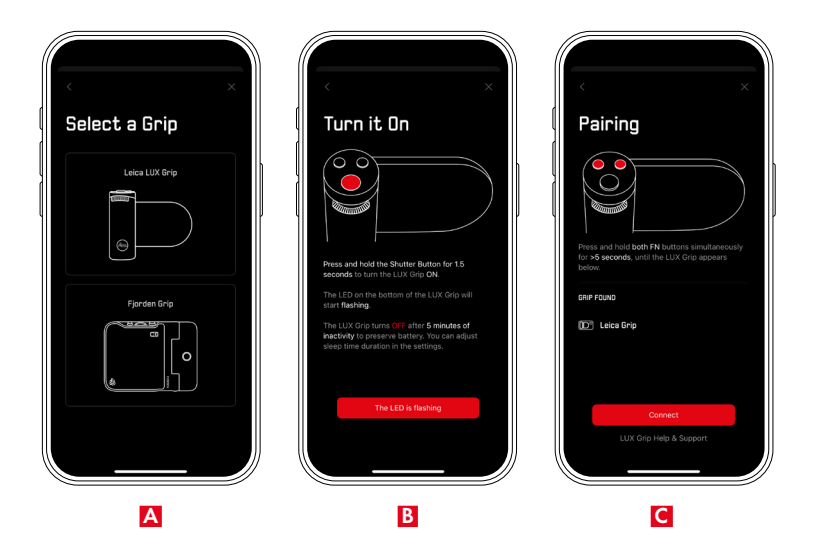

### 與已知裝置連接

如果LUX手柄與iPhone手機之間已進行過配對,則可以迅速連接。

→按下LUX手柄上的快門按紐至少保持1.5秒。

- ·LUX手柄將開啟,並自動與LEICA LUX應用程式連接。
- ・狀態LED恆亮綠燈5秒。
- ·LEICA LUX應用程式中將顯示LUX手柄,可以透過應用程式使用。

# 操作

# 操作元素

### 快門按鈕

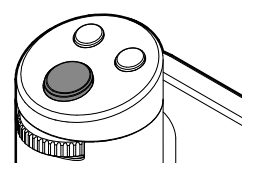

快門按紐分兩個階段工作。 輕擊(=向下壓至第一個壓力點) - 對焦。

### 完全按下

- 釋放快門。

### 至少按住1.5秒

- LUX手柄將開啟,並自動與LEICA LUX應用程式連接。

### 提示

·快門按鈕應該輕輕按下,不要猛按,以免裝置抖動。

### FN按鈕

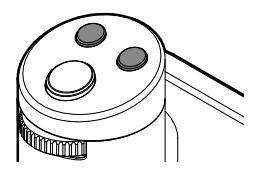

### 按壓 (短按)

- 調出已分配的功能。

### 至少按住3秒

- 變更按鍵分配。

### 至少按住兩個FN按鈕5秒

- LUX手柄開始配對。

旋鈕

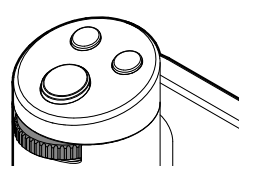

#### 按壓

- 切換功能。
  - ·視模式而定:Leica視覺效果,快門速度,曝光補償,光圈,ISO,白平 衡,手動對焦,網格

#### 旋轉

- 更改參數。

### 狀態LED

LUX手柄底面狀態LED反映LUX手柄的狀態。

| 狀態LED     | 含義            |
|-----------|---------------|
| 紅燈(閃爍)    | 電池電量低(低於15%)。 |
| 綠燈(點亮約5秒) | 連接成功,準備就緒。    |
| 綠燈 (恆亮)   | 電池已充滿電。       |
| 綠燈/紅燈(閃爍) | 電池正在充電。       |
| 藍燈(閃爍)    | 正在搜尋配對。       |
| 藍燈(亮起約3秒) | 配對成功。         |

# LEICA LUX應用程式

您可以使用LUX手柄操作LEICA LUX應用程式中的所有功能。有關LEICA LUX應用程式的更多資訊和教學,請參閱如下連結: https://manuals.leica-camera.com/lux。

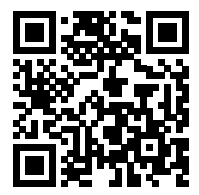

# 設定

### 韌體更新

如果LEICA LUX應用程式中LUX手柄圖示旁邊出現一個紅點,則表示LUX手柄存在新的韌體更新。按照如下所述步驟安裝韌體更新。

- →在iPhone手機上打開LEICA LUX應用程式。
- →打開發選單。
- →選擇Leica LUX Grip按鈕。
- →選擇Firmware按鈕。
- →選擇Update按鈕。
  - ·安裝韌體更新。

### 提示

·請確保LUX手柄的電池和iPhone手機的電池電量充足。

# FN按鈕的功能

- →在iPhone手機上打開LEICA LUX應用程式。
- →打開發選單。
- →選擇Leica LUX Grip按鈕。
- →選擇FN Button 1或FN Button 2。
- →選擇相應FN按鈕的所需功能。

### 或者

- →至少按住FN按鈕3秒。
- →選擇相應FN按鈕的所需功能。

# 自動關機時間

如果未執行任何功能,LUX手柄將在預設的時間結束後關閉。

- →在iPhone手機上打開LEICA LUX應用程式。
- →打開發選單。
- →選擇Leica LUX Grip按鈕。
- →選擇Sleep Time。
- →設定自動關機時間。

# 解除配對

LUX手柄可以與所連接的iPhone手機永久解除配對,並從LEICA LUX應用程式中刪除。

- →在iPhone手機上打開LEICA LUX應用程式。
- →打開發選單。
- →選擇Leica LUX Grip按鈕。
- →選擇Forget this Grip按鈕。
  - •LUX手柄與所連接的iPhone手機解除配對,並從LEICA LUX應用程式中刪除。
  - ·如要將LUX手柄與這部iPhone手機連接,必須重新進行配對。

# 保養/儲存

- ·請認真保持LUX手柄清潔,因為任何污漬同時也是微生物滋生的溫床。
- 只能用乾燥的軟布清潔LUX手柄。如遇頑固的污漬,應先用高度稀釋的洗滌液潤濕,然後再用乾布擦拭。
- 如果鹽水濺到LUX手柄上,請先用自來水潤濕軟布,然後擰乾,再擦拭 LUX手柄。隨後用乾布擦乾淨。
- ・請用乾淨的無絨布擦拭LUX手柄,以免沾上污漬和指紋。
- ·最好將LUX手柄放入密閉且有填充物的容器內保管,以防擦蹭傷並防塵。
- 請將LUX手柄存放在乾燥、通風良好且防潮防高溫的地方。如果在潮濕的 環境中使用LUX手柄,則在儲存之前務必清除濕氣。
- ・要預防真菌侵襲,應避免長期間將LUX手柄放在皮革包內。
- 如果要放在皮革包內儲存,應將其清理乾淨,以防濕氣和任何可能釋出的皮革鞣劑殘留物對您的裝置造成損害。
- 在炎熱潮濕的熱帶氣候下使用時,應盡可能讓LUX手柄暴露在陽光和空 氣中,以防止真菌侵襲。只有在同時使用矽膠等乾燥劑時,才建議儲存在 密封的容器或包內。
- LUX手柄應在部分充電的情況下儲存,這也就是說,既不能完全放電,也不能完全充滿電。您可以在LEICA LUX應用程式查看電池容量狀態。如果儲存時間太長,您應該給電池每年充大概兩次電,每次大約15分鐘,以免電池深度放電。

# 常見問題解答

| 問題                                                            | 回答                                                                                    |  |
|---------------------------------------------------------------|---------------------------------------------------------------------------------------|--|
| Leica LUX手柄                                                   |                                                                                       |  |
| 電池可以更換嗎?                                                      | 電池只能由Leica客戶服務中心更換。                                                                   |  |
| LUX手柄可以當作行動電源<br>用於替iPhone的電池充電<br>嗎?                         | LUX手柄無法用於給iPhone的電池充電。                                                                |  |
| 是否必須為不同型號的<br>iPhone手機更換MagSafe接<br>點?                        | 所有帶MagSafe接點的iPhone手機都可以搭配LUX手柄<br>一起使用。如果Apple將來調整MagSafe標準,Leica會提<br>供新的MagSafe接點。 |  |
| LUX手柄是否也可以搭配其<br>他照片應用程式使用?                                   | LUX手柄只能與LEICA LUX應用程式一起使用。                                                            |  |
| LEICA LUX應用程式                                                 |                                                                                       |  |
| 是否可以在不同的裝置上使用Leica LUX PRO應用程式的訂閱服務?                          | 您可以在任何一部iPhone手機上使用Leica LUX PRO應用<br>程式,使用您的Apple帳戶登入即可。                             |  |
| 在我已付費訂閱的情況下,<br>如果啟用Leica LUX PRO應用<br>程式的免費存取權限,會出<br>現什麼情形? | 如果您已經是Leica LUX PRO應用程式的付費訂閱用戶,<br>那麼贈送的免費使用服務將在您的付費訂閱到期後開始。                          |  |
| LUX手柄圖示旁邊的紅點是<br>甚麼意思?                                        | LUX手柄存在新的韌體更新。安裝新的韌體更新。                                                               |  |
| 關於Leica LUX應用程式存在<br>一些尚未解決的問題。                               | 有關LEICA LUX應用程式的更多資訊和教學:<br>https://manuals.leica-camera.com/lux。                     |  |
|                                                               | 如若對Leica LUX應用程式仍有疑問:<br>l <u>ux-pro@leica-camera.com</u> 。                           |  |

| 問題                    | 回答                                              |
|-----------------------|-------------------------------------------------|
| 拍照                    |                                                 |
| 以縱向模式拍攝時手指出現<br>在畫面中。 | 將iPhone手機旋轉180°,使相機位於下方。iPhone手機上的使用者介面會自動隨著旋轉。 |
|                       |                                                 |

# 技術參數

#### 名稱

Leica LUX手柄(型號4104)

#### 訂購號碼

18 562

### 材質

全金屬機身:鋁

### 操作條件

充電:10℃至+45℃ 放電:-10℃至+60℃ 存放:0℃至+45℃

### 輸入電壓/電流標稱值

3.7V \_\_\_\_ 0.3A (電池)

#### 重量

約130克 (含電池)

#### IP防護等級

IP54

### 藍牙

藍牙5.0 LE:LE - channel 0-39 (2402-2480 MHz) 最大功率:< 10dBm 輸入電壓/電流:3.7V --- 0.3A,5V --- 0.5A (USB) 雷池

鋰離子電池,標稱電壓 3.7V(DC) 容量 300mAh

保留變更設計和規格的權利。

# LEICA客戶服務

Leica相機股份公司為您提供客戶服務,便於您保養Leica裝置以及諮詢所 有Leica產品和訂購。如需維修或在發生損壞時,您也可以聯絡Leica客戶服 務,或直接聯絡所在國家和地區的Leica代理商維修服務部。

### 德國LEICA

### Leica Camera AG

Leica Customer Care Am Leitz-Park 5 35578 Wetzlar 德國

聯絡電話:+49 6441 2080-189 傳真:+49 6441 2080-339 電郵地址:customer.care@leica-camera.com https://leica-camera.com

### 您所在國家和地區的代理商

如欲查詢負責您居住地的客戶服務,請瀏覽如下主頁: https://leica-camera.com/zh-Hant/lianxiwomen

# LEICA學院

我們的整個研討會計劃包含許多以攝影為主題的趣味工作坊,請瀏覽如下 網址瞭解:

https://leica-camera.com/zh-Hant/laikaxueyuandazhonghuaqu